# ΖΩΝΤΑΝΗ ΕΚΠΑΙΔΕΥΣΗ ΜΕΣΩ WEBEX

Σας γνωστοποιούμε τον τρόπο εισαγωγής και συμμετοχής σας στα εξ αποστάσεως ζωντανά μαθήματα μέσω webex. Ta μαθήματα αυτά θα υλοποιηθούν σε περίπτωση που κλείσει κάποιο ή κάποια από τα τμήματα του σχολείου μας, λόγω ιδιαίτερων συνθηκών που δύναται να προκύψουν από τον κορονοϊό.

Να σας ενημερώσουμε ότι η συμμετοχή των μαθητών και μαθητριών κρίνεται

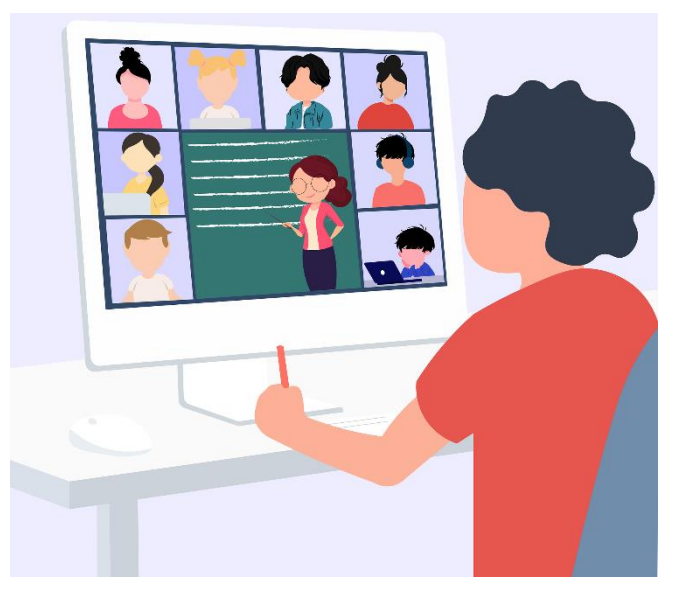

υποχρεωτική, όπως ακριβώς στα δια ζώσης μαθήματα. Επίσης ισχύουν όλοι οι κανονισμοί για την ορθή συμπεριφορά των μαθητών κατά τη διδασκαλία. Τέλος απαγορεύεται αυστηρά η βιντεοσκόπηση ή μαγνητοφώνηση μαθητών ή εκπαιδευτικών. Η πράξη θεωρείται παραβίαση προσωπικών δεδομένων και διώκεται ποινικά.

Για όσους χρησιμοποιούν υπολογιστή δεν είναι απαραίτητη η εγκατάσταση του προγράμματος webex. Σας προτείνουμε όμως να το εγκαταστήσετε για καλύτερη χρήση του.

Διαφορετικά μπορείτε να συνδεθείτε μέσω ενός φυλλομετρητή (Browser π.χ. Internet Explorer, Google Chrome κλπ).

Για όσους έχουν tablet ή κινητό υπάρχει η αντίστοιχη δωρεάν εφαρμογή cisco webex meetings. Επίσης να σας ενημερώσουμε ότι σύμφωνα με τις ισχύουσες διατάξεις δεν υπάρχει χρέωση δεδομένων από τις εταιρείες κινητής τηλεφωνίας για την πρόσβαση και σε αυτή την πλατφόρμα.

### ΟΔΗΓΙΕΣ ΕΓΚΑΤΑΣΤΑΣΗΣ ΠΡΟΣ ΜΑΘΗΤΕΣ

 Λαμβάνετε από τους δασκάλους σας ή το σχολείο ηλεκτρονικό μήνυμα (email) με το σύνδεσμο (link) της ψηφιακής τους τάξης (κάθε εκπαιδευτικός θα έχει διαφορετικό σύνδεσμο).

- Πατάτε το σύνδεσμο και συνδέεστε απευθείας:
  Α) Χρήση από υπολογιστή: επιλέγετε Open Cisco Webex Meetings ή κατεβάζετε την εφαρμογή (open the desktop app). Εφόσον συνδεθείτε μέσω λογισμικού πλοήγησης (browser), δεν απαιτείται η συμπλήρωση email.
  Β) Χρήση από tablet ή κινητού: θα σας ζητηθεί η εγκατάσταση της εφαρμογής Webex Meetings.
- Θα ανοίξει μια πλατφόρμα και θα σας ζητηθεί να συμπληρώσετε όνομα και email. (Ανατρέξτε στις διευκρινίσεις παρακάτω)
- Πατάτε Join meeting και περιμένετε μέχρι να σας υποδεχθεί ο εκπαιδευτικός.

## <u>ΔΙΕΥΚΡΙΝΙΣΕΙΣ</u>

- Στην περίπτωση που κάνετε εγκατάσταση αυτή θα γίνει μόνο την πρώτη φορά.
- Επισημαίνεται ότι κατά την είσοδο στην εφαρμογή, θα σας ζητηθεί να καταχωρήσετε email. Μπορείτε να βάλετε κάποιο εικονικό (π.χ. <u>aa@xx.com</u>).
- 3. Στο όνομα χρήστη όμως (username) πρέπει ο μαθητής να βάλει το μικρό του όνομα και τα τρία (3) πρώτα γράμματα του επιθέτου του, ώστε να μπορεί ο κάθε εκπαιδευτικός να καταλάβει για ποιον μαθητή πρόκειται και να του επιτρέψει την είσοδό του στην εικονική τάξη.

### <u>ΒΟΗΘΗΤΙΚΟΙ ΣΥΝΔΕΣΜΟΙ ΚΑΙ ΕΙΚΟΝΕΣ</u>

Ακολουθεί βοηθητικό βίντεο με τις οδηγίες του Υπουργείου Παιδείας για το πως Θα συνδεθούν τα παιδιά στην πλατφόρμα webex.

https://video.link/w/BNOvb

Στην πλατφόρμα μπορούν να συνδεθούν ακόμα και μαθητές που δεν έχουν σύνδεση στο διαδίκτυο, και να παρακολουθήσουν μαθήματα με αστική χρέωση μέσω σταθερού τηλεφώνου. Οδηγίες υπάρχουν στην εικόνα που ακολουθεί:

## ΓΙΑ ΜΑΘΗΤΕΣ

#### Ερώτηση :

#### Δεν έχω σύνδεση στο internet, πως μπορώ να συνδεθώ και να παρακολουθήσω το μάθημα;

#### Απάντηση :

Στην περίπτωση που δεν υπάρχει σύνδεση στο internet, μπορείτε να χρησιμοποιήσετε τη δυνατότητα Call In, δηλαδή την κλήση σταθερού <u>Ελληνικού</u> αριθμού από σταθερό ή κινητό τηλέφωνο. Αυτό θα σας επιτρέψει να συμμετέχετε στο μάθημα και να παρακολουθήσετε το ηχητικό κομάτι. Παρακαλούμε ακολουθήστε τα παρακάτω βήματα MONO εφόσον δεν έχετε σύνδεση στο internet.

- Ενημερώστε τον καθηγητή σας ότι θα παρακολουθήσετε τηλεφωνικά το μάθημα για να σας δώσει τον κωδικό της αίθουσας και να την ξεκλειδώσει. Ο κωδικός της αίθουσας δεν αλλάζει, μπορείτε να τον κρατήσετε και για επόμενα μαθήματα.
- Από το τηλέφωνό σας καλέστε 211 990 2394. Προσοχή: <u>αυτός είναι ο μόνος αριθμός που πρέπει να καλείτε</u>. Η εφαρμογή δίνει τη δυνατότητα κλήσης διεθνών τηλεφωνικών αριθμών, όμως κάτι τέτοιο θα έχει υψηλές χρεώσεις. <u>Χρησιμοποιείτε μόνο τον Ελληνικό αριθμό</u>.
- Όταν ακούσετε το πρώτο ηχητικό μήνυμα, πληκτρολογήστε τον εννιαψήφιο κωδικό της αίθουσας και στο τέλος πατήστε δίεση (#).
- Στο τέλος του δεύτερου μηνύματος πατήστε απλά δίεση (#).
- 5. Αν ο καθηγητής έχει ξεκλειδώσει την αίθουσα συνδέεστε σ' αυτή και μπορείτε να ακούσετε τον καθηγητή και τους συμμαθητές σας.
- Αν για κάποιο λόγο δεν μπορείτε να συνδεθείτε, επικοινωνήστε με τον καθηγητή.